## Google Classroom Log In Step by step

| Step 1                                      | The website looks like this                                                                                                    |            |
|---------------------------------------------|----------------------------------------------------------------------------------------------------|------------|
|                                             | Calendar TeachHub Q                                                                                                    |            |
| Go to the T <b>eachHub</b> website. You can | Home + Learning + Digital Learning + Applications and Platforms + TeachHub                                                                         |            |
| find this by typing in this address or      | TeachHub                                                                                                    |            |
| googling teachhub                           |                                                                                                    | Related I  |
| https://www.schools.nyc.gov/learnin         |                                                                                                    | TeachHub   |
| g/digital-learning/applications-            |                                                                                                    | One Accou  |
| andplatforms/teachhub                       |                                                                                                    | New York   |
|                                             |                                                                                                    | Account (N |
|                                             |                                                                                                    | MySchools  |
|                                             |                                                                                                    | SupportHu  |
|                                             |                                                                                                    | Google Cla |
|                                             | Tasch-Muh P?                                                                                                    | Microsoft  |
|                                             |                                                                                                    | Parent U   |
|                                             | TeachHub L is a portal to support students and teachers. The portal provides quick links to essential applications for remote learning, including: | Zoom       |

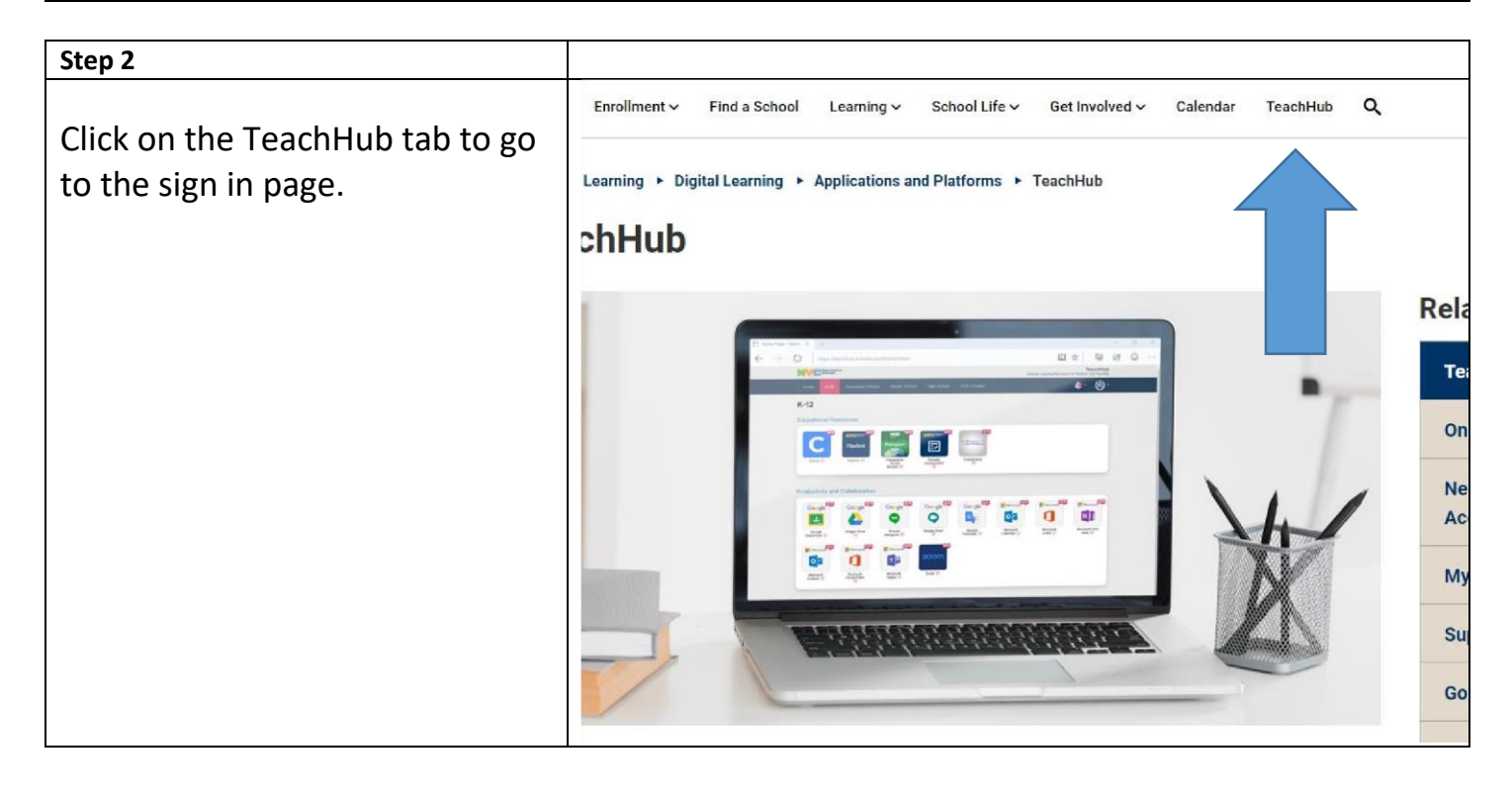

| Step 3                                  |                                                                               |
|-----------------------------------------|-------------------------------------------------------------------------------|
| Sign in using <b>nycstudents</b> email. | Department of<br>Education                                                    |
|                                         | Sign In                                                                       |
|                                         | User name<br>Passand                                                          |
|                                         | Passood<br>Sign in                                                            |
|                                         | Password & Profile Management   To reset your pessonal and profile management |
|                                         | © 2022 New York City Department of Education<br>Privacy Policy                |
|                                         |                                                                               |

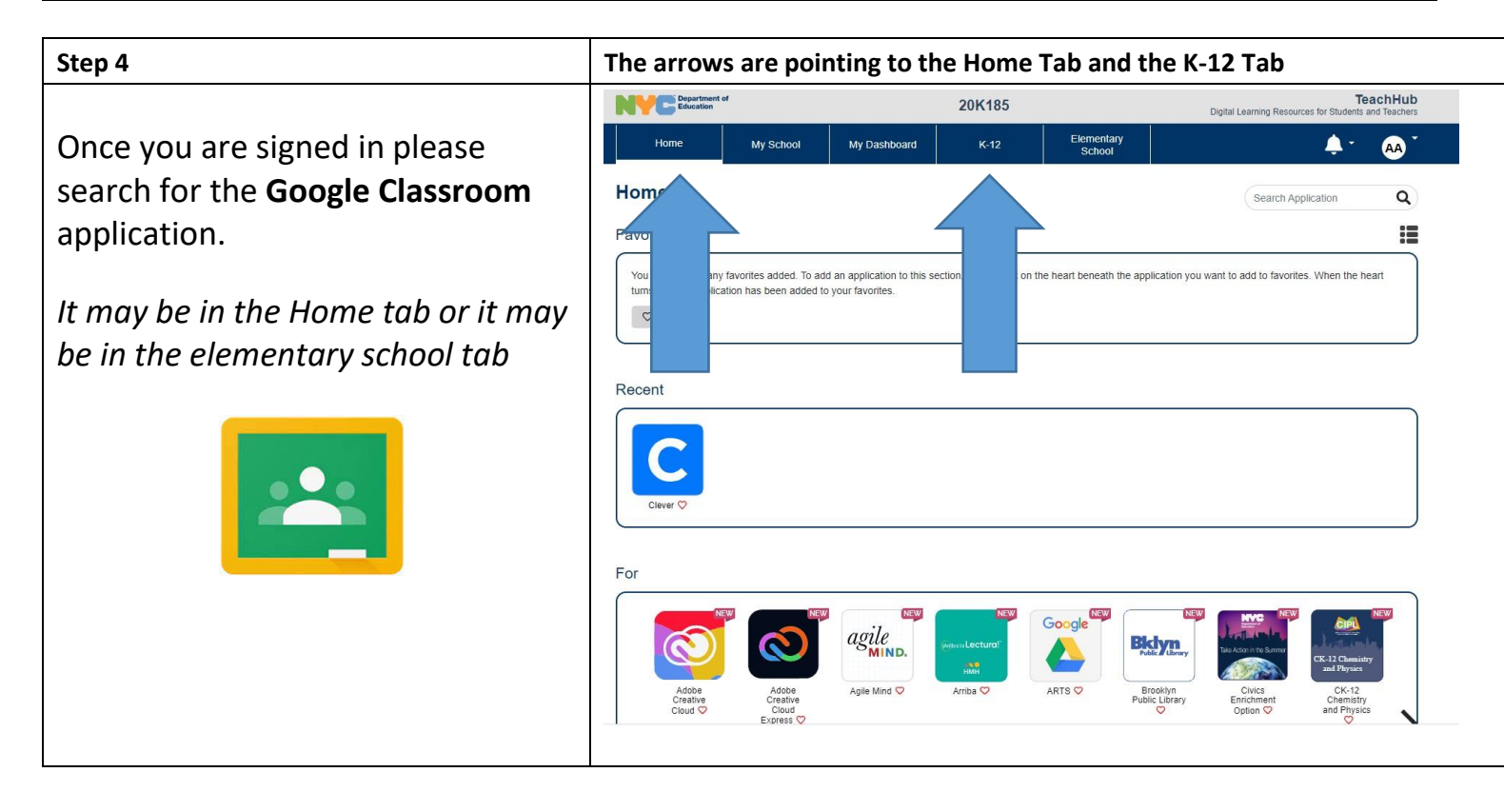

## Step 5

One you are in **Google Classroom** application, you will find an invite to your child's Google Classroom or you will have to type in the class code to join. All Google Classroom codes are accessible on our website <u>https://www.ps185.org/teachercontact</u>

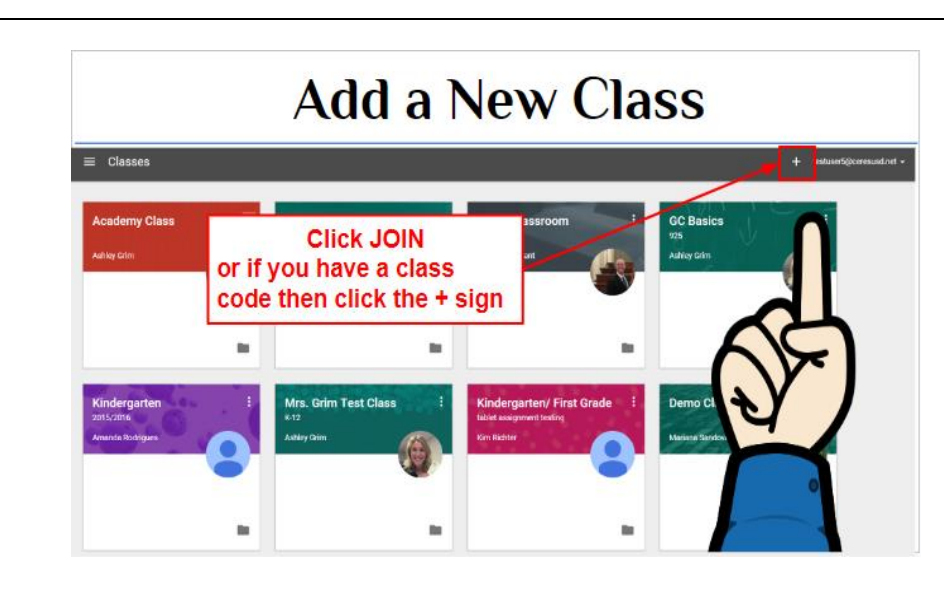